## **RD4750 APUS Quick Start**

版本: 1.1 日期: 2009 年 9 月

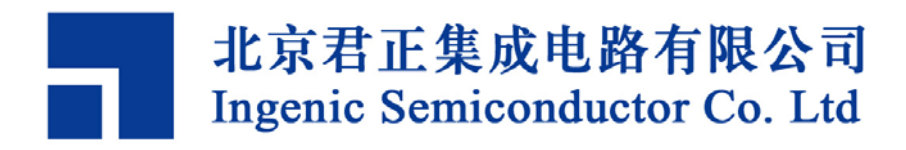

### **RD4750 APUS Quick Start**

Copyright © Ingenic Semiconductor Co. Ltd 2009. All rights reserved.

#### **Release history**

| Date    | Revision | Change         |
|---------|----------|----------------|
| 2009年3月 | 1.0      | 版本发布           |
| 2009年9月 | 1.1      | 删除 JDI boot 部分 |

#### Disclaimer

This documentation is provided for use with Ingenic products. No license to Ingenic property rights is granted. Ingenic assumes no liability, provides no warranty either expressed or implied relating to the usage, or intellectual property right infringement except as provided for by Ingenic Terms and Conditions of Sale.

Ingenic products are not designed for and should not be used in any medical or life sustaining or supporting equipment.

All information in this document should be treated as preliminary. Ingenic may make changes to this document without notice. Anyone relying on this documentation should contact Ingenic for the current documentation and errata.

北京君正集成电路有限公司

地址:北京市海淀区东北旺西路8号中关村软件园一号楼信息中心A座108室 邮编: 100193 电话: 86-10-82826661 传真: 86-10-82825845 网址: Http://www.ingenic.cn

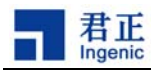

### 内容

| 1 | 概    | 述                       | 1 |
|---|------|-------------------------|---|
| 2 | 快速   | 速启动Linux                | 3 |
|   | 2.1  | 编译引导程序U-Boot            | 3 |
|   | 2.1. | .1 使用usb boot工具烧录u-boot | 3 |
|   | 2.2  | 编译和启动Linux              | 4 |
|   | 2.2. | .1 使用usb boot工具烧录ulmage | 4 |
| 3 | 快速   | 速启动WINCE                | 5 |
|   | 3.1  | 用USB下载Bootloader        | 5 |
|   | 3.2  | 启动WinCE内核               | 6 |

## 1 概述

JZ4750 是君正集成电路推出的一款高性能低功耗的 MIPS 内核 32 位嵌入式处理器,主频 360MHz, 支持 MMU,包含 16KB 的 I-Cache 和 16KB 的 D-Cache,同时还集成大量的外围设备。在 JZ4750 开发平台上可以运行 Linux、WinCE 等操作系统。本文将向读者介绍基于 JZ4750 的参考设计 APUS 开发板的使用方法,帮助读者快速在 APUS 开发板上启动 Linux 和 WinCE。

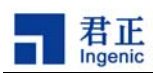

# 2 快速启动 Linux

### 2.1 编译引导程序 U-Boot

按照下面步骤编译生成 u-boot-nand.bin: 首先准备U-Boot 的源码: # tar -xjf u-boot-1.1.6.tar.bz2 # cd u-boot-1.1.6 # gzip -cd ../u-boot-1.1.6-jz-yyyymmdd.patch.gz | patch -p1 然后执行以下命令编译生成 u-boot-nand.bin: \$ make apus\_nand\_config \$ make

#### 2.1.1 使用 usb boot 工具烧录 u-boot

烧录 u-boot 之前, 先介绍 APUS 板从 usb device 启动的方法:

1) 按住SW6按键的同时,按下复位键。如果成功,在PC上应该能看到一个新的usb设备。

2) APUS 板上的 SDRAM为 64MB, Nand Flash 型号为 K9GAG08U0M,将工具包中的 USBBoot\_APUS.cfg文件重命名为USBBoot.cfg。USBBoot\_APUS.cfg包含了针对APUS板的默认配置。

3) 运行usb\_boot.exe程序,如果连接已经成功,执行list命令,应该能看到设备 个数非0。

4) 执行Boot命令,应该看到以下信息:

USBBoot :> boot 0

Checking state of No.0 device: Unboot

Now booting No.0 device:

Download stage one program and execute at 0x80002000: Pass

Download stage two program and execute at 0x80c00000: Pass

Boot success!

Now configure No.0 device:

Now checking whether all configure args valid:

Current device information: CPU is Jz4750

Crystal work at 24MHz, the CCLK up to 336MHz and PMH\_CLK up to 112MHz

Total SDRAM size is 16 MB, work in 4 bank and 16 bit mode

Nand page size 4096, ECC offset 24, bad block ID 127, use 1 plane mode

Configure success!

烧录执行命令:

5

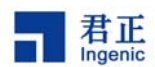

USBBoot :> nerase 0 8 0 0 USBBoot :> nprog 0 u-boot-nand-sdram-64.bin 0 0 -n

如果SDRAM为128M, U-Boo应该烧录u-boot-nand-sdram-128.bin。 到这里, U-Boot 已经烧录到目标板上。

U-Boot 串口输出参数如下: 57600bps, 8个数据位, 1个停止位, 无奇偶校验位, 无流控。

这时连接目标板串口到 PC,启动超级终端并设置好参数。然后硬件复位目标板,启动 U-Boot,在超级终端就可以看到 U-Boot 的启动信息了。

#### 2.2 编译和启动 Linux

首先,按照下面步骤编译生成 ulmage: 首先准备 linux-2.6.24.3 的源码: \$ tar xjf linux-2.6.24.3.tar.bz2 \$ cd linux-2.6.24.3 \$ gzip -cd ../linux-2.6.24.3-jz-yyyymmdd.patch.gz | patch -p1 然后执行以下命令编译生成 ulmage: \$ make apus\_defconfig \$ make ulmage

#### 2.2.1 使用 usb boot 工具烧录 ulmage

使用usb boot烧录kernel与烧录u-boot类似,因为uImage是通过u-boot把uImage从NAND读到SDRAM中, 所以也要保证板子对应的u-boot的配置文件的NAND相关参数和烧录工具使用的NAND参数一致。 APUS板使用USBBoot\_APUS.cfg的配置,将USBBoot\_APUS.cfg复制为USBBoot.cfg,执行命令烧录uImage:

USBBoot :> nprog 1024 ulmage 0 0 -n

Usb boot 工具在执行nprog时自动进行了擦除工作,不需要另外进行擦除。

到这里,ulmage 也已经烧录到目标板上。 接下来执行命令烧录 YAFFS2 文件: USBboot :> nprog 2048 root.yaffs2 0 0 -o

4

烧录完成后,硬件复位目标板;现在,您应该能在超级终端看到 Linux 启动信息,并在 LCD 屏幕上输出,系统启动。

# 3 快速启动 WINCE

### 3.1 用 USB 下载 Bootloader

**1.** 在拿到 BSP 后,在 PLATFORM\ VENUS \Bin\USBBOOT\JZ4750 目录下,有编译好的 boot.nb0, 运行 USB\_Boot.exe,进入命令运行窗口,看到如下信息:

#### Welcome!

USB Boot Host Software! USB Boot Software current version: 1.4b Handling user command. USBBoot :>

2. 插上USB,如果识别不到设备,要安装驱动,驱动就在该目录下面。按住SW6键的同时按住reset键,然后松开reset键,在PC上看到设备图标,在命令行上写命令boot 0,回车,有如下所示:

USBBoot :> boot 0 Checking state of No.0 device: Unboot Now booting No.0 device: Download stage one program and execute at 0x80002000: Pass Download stage two program and execute at 0x80c00000: Pass Boot success! Now configure No.0 device: Now checking whether all configure args valid: Current device information: CPU is Jz4750 Crystal work at 24MHz, the CCLK up to 336MHz and PMH\_CLK up to 112MHz Total SDRAM size is 16 MB, work in 4 bank and 16 bit mode Nand page size 2048, ECC offset 3, bad block ID 127, use 1 plane mode Configure success! USBBoot :>

#### 3. 然后再输入命令nprog 0 boot. nb0 0 0 -n会有如下信息:

USBBoot :> nprog 0 boot.nb0 0 0 -n Programing No.0 device... Erasing No.0 device No.0 flash..... Finish! Operation end position : 1 Force erase ,no bad block infomation ! Total size to send in byte is :262144 Image type : without oob It will cause 2 times buffer transfer. No.1 Programming... Finish! Checking...

现在,已经成功的将 Bootloader 下载到 JZ4750 开发板了

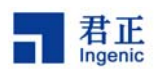

#### 3.2 启动 WinCE 内核

1. 首先,可以通过 x x x.msi 安装包来安装 BSP,直接运行即可。也可以用 PB 将 VENUS.cec 文件导入,导入方法如下:

打开 PB,在 File 下打开 Manage Catalog Items,出现一个对话框,然后 Import 相应的 cec 文件。

打开 VENUS.bat 文件,设定项目名称:
SET BSP\_BASED\_CHIP=JZ4750
SET BSP\_BASED\_BOARD=APUS
在目录\VENUS \Files\SCRIPT 下,打开 JZ4750\_APUS.bat 文件
可以选择的添加一些驱动,如

SET BSP\_APUS\_WAVEDEV\_INTERNAL=1

#### SET BSP\_APUS\_MEDIA\_PLAYER=1

修改好之后,在从 PB 菜单"Build OS"选择"Open Release Directory"进入 PB50 的命令行 执行 set bsp 确认一下修改的环境变量。

3. 都设置好以后执行 Sysgen, 生成 NK.bin,从 PB 菜单"Build OS"选择"Open Release Directory"进入 PB50 的命令行,不需要改变当前目录,直接执行 getnb0.bat(注意:默认情况下支持的最大 nk.bin 是 30M),然后将\WINCE500\PBWorkspaces\VENUS\RelDir\ VENUS \_MIPSII\_Release 将生成的 nk.nb0 复制到 SD 卡中重新启动开发板即可。

注:这里 VENUS 是项目名称。

4